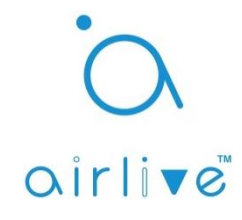

## Q: How to setup the Setting Lock Password

**A**: The Setting Lock Password is an extra password which can lock the "Other Setting" and "Options" page in the Settings Menu.

## 1. Enable the Lock Settings Password.

Start the AirLive SmartLife Plus APP and go to "Settings" in the bottom right corner. In the Settings menu you can first change the default password for the Lock Setting to your own new password. To do this first click on the ">>" behind "Other Settings", this will open a new page. On the new page select "Change Password" after doing this you will have to option to change to Main Gateway Password or the Lock Setting Password. Select "Change Lock Setting Password" and enter your own new password. Please remember it. Now go back to the Settings menu page and select "Option" In the Option menu there are several boxes which can be check marked. To Enable to Lock Setting check mark "Lock Setting" after doing this you will be asked to enter your made password every time you want to enter "Other Settings or Option". Note: When you use this function in combination with for example Lock Macro it would be people cannot change a Macro but they can also not go to the Option page to unlock Macro settings.

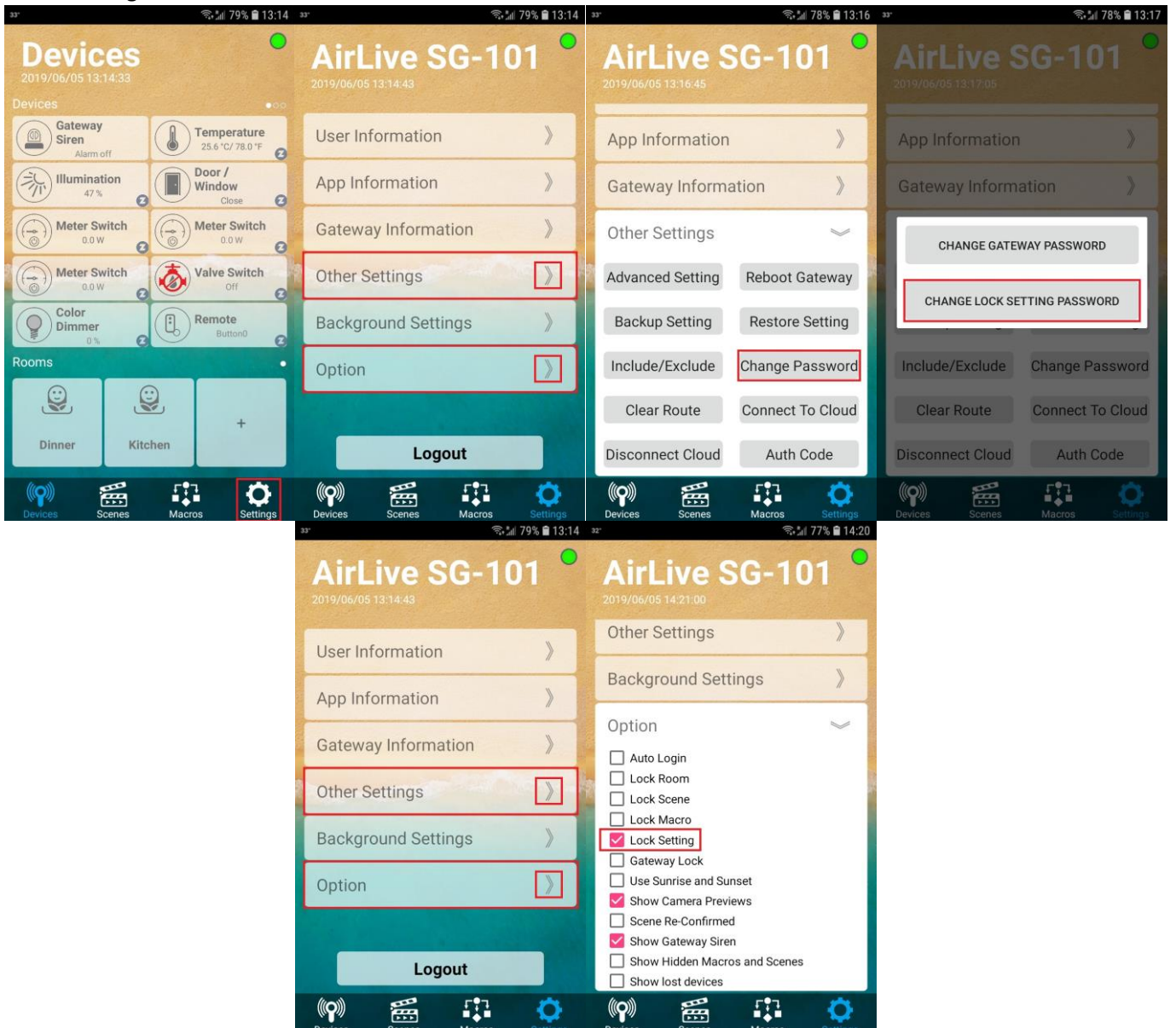